## CEU の確認方法

1) IBA のウェブサイト、bodytalksystem.com にアクセスします。右上の最初の欄に ユーザー名、2 番目の欄にパスワードを入力し、"Login "と書かれた青いボタンを クリックします。

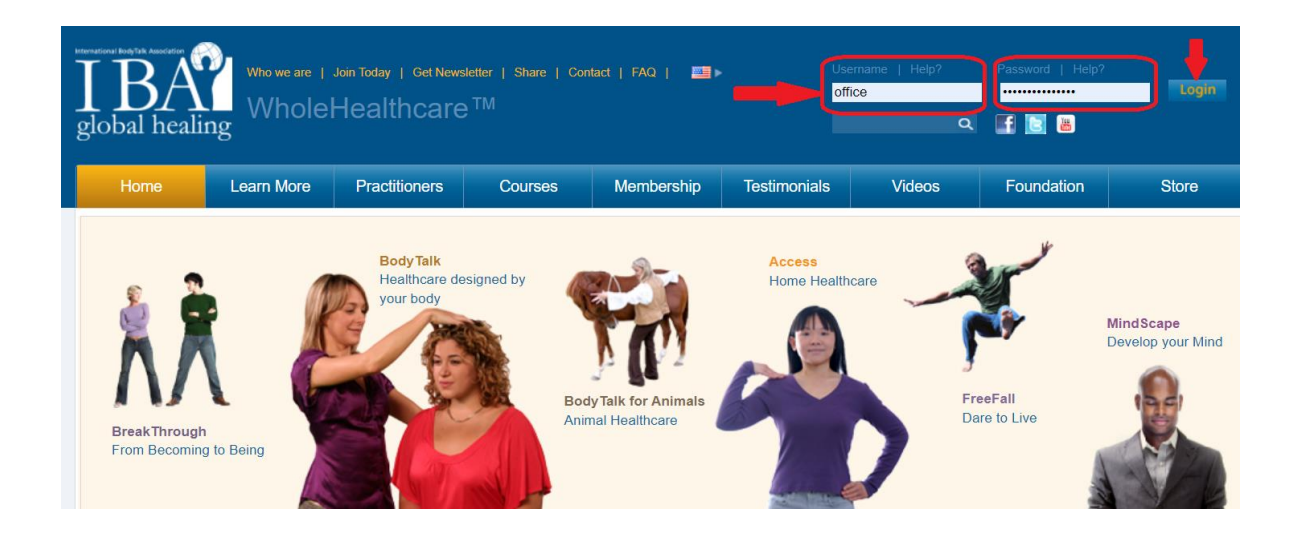

IBA の ユ ー ザ ー 名 と パ ス ワ ー ド が わ か ら な い 場 合 は 、 IBA (office@bodytalksystem.com) にメールを送り、「IBA ウェブサイトのユーザー名 とパスワードが必要です。と書いてください。すぐに対応いたします。

2) ページの左側には、ドロップダウンフィールドのメニューがあります。 Account(アカウント)の隣にある+記号をクリックし、CEU Hours Earned (獲得した CEU 時間)をクリックします。

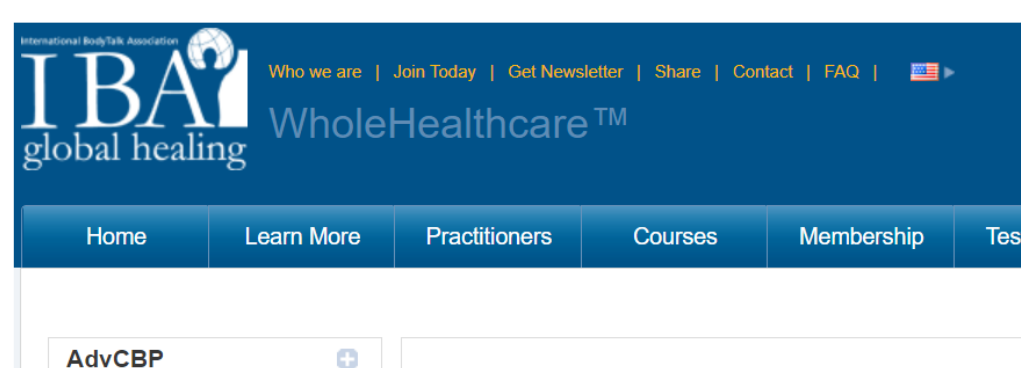

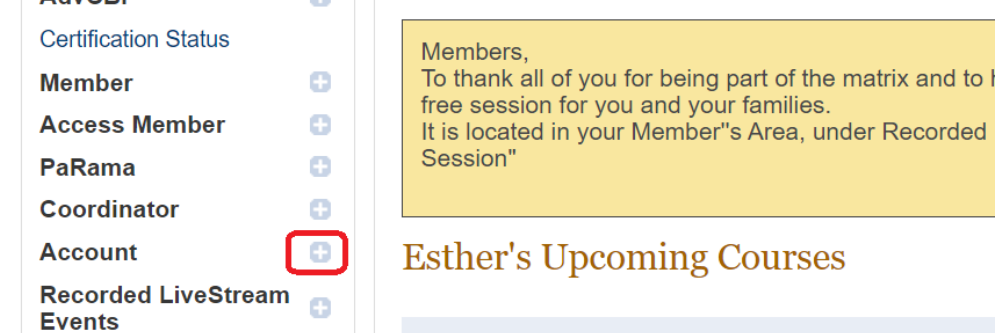

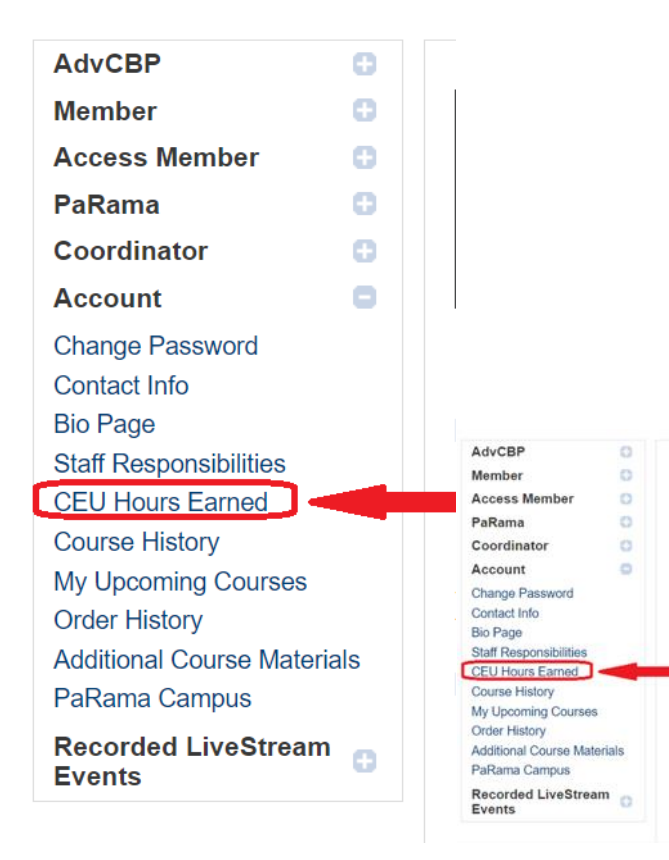

3) これで、CEU のページになりました。しかし、このページはあなたの CBP と しての最初の年から始まります。ですから、もしあなたが CBP になって 2 年以上 経っているなら、現在の期間のページが表示されるまで、何度か Next Period (次 の期間) のリンクをクリックする必要があります。

CBP としての最初の期間、Next Period (次の期間)をクリックします。

| AdvCBP 🕒                                   |                                                                                               |                                                  |                      |                             |        |  |  |
|--------------------------------------------|-----------------------------------------------------------------------------------------------|--------------------------------------------------|----------------------|-----------------------------|--------|--|--|
| Member 🕒                                   | CEU Hours for Miranda Jamieson                                                                |                                                  |                      |                             |        |  |  |
| Access Member                              |                                                                                               |                                                  |                      |                             |        |  |  |
| PaRama 🕒                                   | For period beginning 04 Jul, 2007 to 04 Jul, 2009                                             |                                                  |                      |                             |        |  |  |
| Coordinator 🕀                              | Previous Period   Next Period                                                                 |                                                  |                      |                             |        |  |  |
| Account 😑                                  | Please Note:                                                                                  |                                                  |                      |                             |        |  |  |
| Change Password                            | All Practicing CBPs, in                                                                       | order to maintain their certification, a         | re required to comp  | plete 32 hours of IBA App   | proved |  |  |
| Contact Info                               | Continuing Education in the BodyTalk System, within the two-year time period specified above. |                                                  |                      |                             |        |  |  |
| Bio Page                                   | Date                                                                                          | Course                                           | Instructor           | Location                    | Hours  |  |  |
| Staff Responsibilities<br>CEU Hours Earned | 06 Jul, 2007 –<br>08 Jul, 2007                                                                | (Mod 3) BodyTalk:<br>Principles of Consciousness | Janet Galipo         | Los Angeles,<br>CA, US      | 16     |  |  |
| Course History<br>My Upcoming Courses      | 11 Aug, 2007 –<br>13 Aug, 2007                                                                | BodyTalk Interactive                             | John<br>Veltheim     | Clearwater<br>Beach, FL, US | 21     |  |  |
| Additional Course Materials                | 16 Aug, 2007 –<br>19 Aug, 2007                                                                | Members Conference 2007                          | John<br>Veltheim     | Clearwater<br>Beach, FL, US | 32     |  |  |
| Recorded LiveStream                        | 20 Aug, 2007 –<br>22 Aug, 2007                                                                | Chinese Medicine For<br>BodyTalkers              | Donald<br>Pilipovich | Clearwater<br>Beach, FL, US | 24     |  |  |
|                                            | 15 Sep, 2007 –<br>15 Sep, 2007                                                                | BodyTalk Access                                  | Jeffrey<br>Goodman   | Phoenix, AZ, US             | 8      |  |  |
|                                            | 22 Sep, 2007 –<br>23 Sep, 2007                                                                | BreakThrough 1                                   | Esther<br>Veltheim   | Sarasota, FL,<br>US         | 16     |  |  |

このプラクティショナーの最新の期間は、以下のように表示されます。これは、前 期から繰り越された CEU の数を示しています(上部は青色)。下部には、現在の CEU の合計(紫色)、そして次の期間に繰り越される CEU の数(緑色)が表示さ れています。なお、これは IBA チームの CEU 数なので多く表示されてます。

| AdvCBP                        | 0  |  |  |  |
|-------------------------------|----|--|--|--|
| Member                        | 0  |  |  |  |
| Access Member                 |    |  |  |  |
| PaRama                        | 0  |  |  |  |
| Coordinator                   | 0  |  |  |  |
| Account                       | ۰  |  |  |  |
| Change Password               |    |  |  |  |
| Contact Info                  |    |  |  |  |
| Bio Page                      |    |  |  |  |
| Staff Responsibilities        |    |  |  |  |
| CEU Hours Earned              |    |  |  |  |
| Course History                |    |  |  |  |
| My Upcoming Courses           |    |  |  |  |
| Order History                 |    |  |  |  |
| Additional Course Materia     | ls |  |  |  |
| PaRama Campus                 |    |  |  |  |
| Recorded LiveStream<br>Events | 0  |  |  |  |
|                               |    |  |  |  |

## CEU Hours for Miranda Jamieson

For period beginning 04 Jul, 2021 to 04 Jul, 2023

Previous Period | Next Period

Please Note:

All Practicing CBPs, in order to maintain their certification, are required to complete 32 hours of IBA Approved Continuing Education in the BodyTalk System, within the two-year time period specified above.

| Date                                                 | Course                                               | Instructor         | Location            | Hours |  |  |  |
|------------------------------------------------------|------------------------------------------------------|--------------------|---------------------|-------|--|--|--|
| CEUs brought forward from last period: 291           |                                                      |                    |                     |       |  |  |  |
| 04 Dec, 2021 –<br>04 Dec, 2021                       | Satsang                                              | Esther<br>Veltheim | Sarasota,<br>FL, US | 2     |  |  |  |
| 03 May, 2022 –<br>05 May, 2022                       | Healthy Sexuality Group<br>Sessions - Series of 3    | Lauren Brim        | Sarasota,<br>FL, US | 3     |  |  |  |
| 03 May, 2022 –<br>03 May, 2022                       | Healthy Sexuality: Trauma & Beliefs                  | Lauren Brim        | Sarasota,<br>FL, US | 1     |  |  |  |
| 04 May, 2022 –<br>04 May, 2022                       | Healthy Sexuality:<br>Communication & Intimacy       | Lauren Brim        | Sarasota,<br>FL, US | 1     |  |  |  |
| 07 May, 2022 –<br>07 May, 2022                       | BreakThrough Initiation                              | Esther<br>Veltheim | Sarasota,<br>FL, US | 2     |  |  |  |
| 14 Jun, 2022 –<br>16 Jun, 2022                       | Business Building Group<br>Sessions - Series of 3    | Robin Chant        | Sarasota,<br>FL, US | 3     |  |  |  |
| 13 Aug, 2022 –<br>13 Aug, 2022                       | BreakThrough Initiation                              | Esther<br>Veltheim | Sarasota,<br>FL, US | 2     |  |  |  |
| 26 Jul, 2021 –<br>26 Jul, 2021                       | BodyEcology for PaRama<br>Campus                     | John<br>Veltheim   | FL, US              | 32    |  |  |  |
| 01 Nov, 2022 –<br>03 Nov, 2022                       | Trauma and Intuition Group<br>Sessions – Series of 3 | Shelley<br>Poovey  | Sarasota,<br>FL, US | 3     |  |  |  |
| Total (including carry over from prior period) : 340 |                                                      |                    |                     |       |  |  |  |
| CEUs eligible to be carried over: 308                |                                                      |                    |                     |       |  |  |  |

このプロセスで何か問題がある場合、あるいはまだ CEU を把握できていない場合 は、是非ともお手伝いさせてください。事務局<u>(office@bodytalksyste.com</u>)までご 連絡ください。